# 排除企業目錄故障";未找到主機";問題

### 目錄

簡<u>介</u> <u>背景資訊</u> 重要資訊 工作場景 電話服務URL設定為Application:Cisco/CorporateDirectory,電話使用HTTP 疑難排解 出現「找不到主機」問題的其他場景

# 簡介

本文描述如何排除IP電話的Corporate Directory(公司目錄)功能中的「Host Not Found(未找到 主機)」問題。

# 背景資訊

與本檔案相關的重要資訊為:

- 公司目錄是思科提供的預設IP電話服務,可隨Cisco Unified Communications Manager(CUCM)自動安裝。
- 有關電話訂購各種電話服務的資訊儲存在資料庫的telecasterservice、 telecasterserviceparameter、telecastersubscribedparameter和 telecastersubscribedservice表中。
- 在電話上,當您選擇Corporate Directory選項時,電話會向其中一個CUCM伺服器傳送 HTTP或HTTPS請求,並作為XML對象作為HTTP(S)響應返回。如果是HTTPS,則這也取決 於連線到TVS服務的電話來驗證HTTPS的證書。在支援Midlet的電話上,這可以在電話 Midlet中實施,並受<u>Services Provisioning</u>設定<u>的</u>影響。

## 重要資訊

- 請澄清在訪問「目錄」或「公司目錄」時是否出現了問題。
- 在Corporate Directory服務下, Service UR欄位設定為什麼?
  - 如果URL設定為Application:Cisco/CorporateDirectory,則根據電話的韌體版本,電話會 發出HTTP或HTTPS請求。
  - ◎ 預設情況下,使用韌體版本9.3.3及更高版本的電話會發出HTTPS請求。
- 當服務URL設定為Application:Cisco/CorporateDirectory時,電話會向其CallManager(CM)組中的第一個伺服器傳送HTTP(S)請求。
- 確定電話與傳送HTTP(S)請求的伺服器之間的網路拓撲。
- 在可能丟棄/阻止HTTP(S)流量的路徑中,要注意防火牆、WAN最佳化器等。
- 如果正在使用HTTPS,請確保電話與電視伺服器之間的連線,並且電視正常運行。

工作場景

在此場景中,電話服務URL設定為Application:Cisco/CorporateDirectory,並且電話使用HTTPS。

此示例顯示具有正確URL的電話配置檔案。

<phoneService type="1" category="0">
<name>Corporate Directory</name>
<url>Application:Cisco/CorporateDirectory</url>
<vendor></vendor>
<version></version>
</phoneService>

#### 通過電話控制檯日誌,您可以驗證這些步驟。

1. 電話使用HTTPS URL。

7949 NOT 11:04:14.765155 CVM-appLaunchRequest: [thread=AWT-EventQueue-0] [class=cip.app.G4ApplicationManager] Creating application module -Corporate Directory 7950 ERR 11:04:14.825312 CVM-XsiAppData::getCdUrl: [thread=appmgr MQThread] [class=xxx.xxx.xx] Using HTTPS URL

 2. 電話上不能使用從目錄伺服器提供給電話的Tomcat Web證書。因此,電話會嘗試透過信任驗 證服務(TVS)驗證憑證。

7989 ERR 11:04:15.038637 SECD: -HTTPS cert not in CTL, <10.106.111.100:8443> 7990 NOT 11:04:15.038714 SECD: -TVS service available, can attempt via TVS

#### 3. 電話首先在TVS快取中查詢,如果未找到,它會與TVS伺服器聯絡。

7995 NOT 11:04:15.039286 SECD: -TVS Certificate Authentication request 7996 NOT 11:04:15.039394 SECD: -No matching entry found at cache

#### 4. 由於與TVS的連線也是安全的,因此已完成證書身份驗證,如果成功則列印此消息。

8096 NOT 11:04:15.173585 SECD: -Successfully obtained a TLS connection to the TVS server

#### 5. 電話現在會傳送驗證憑證的請求。

8159 NOT 11:04:15.219065 SECD: -Successfully sent the certificate Authentication request to TVS server, bytes written : 962 8160 NOT 11:04:15.219141 SECD: -Done sending Certificate Validation request 8161 NOT 11:04:15.219218 SECD: -Authenticate Certificate : request sent to TVS server - waiting for response 6. TVS的響應「0」表示身份驗證成功。

8172 NOT 11:04:15.220060 SECD: -Authentication Response received, status : 0

#### 7. 系統將顯示此消息,然後您會看到響應。

```
8185 NOT 11:04:15.221043 SECD: -Authenticated the HTTPS conn via TVS
8198 NOT 11:04:15.296173 CVM-[truncated] Received
        HTTP/1.1 200 OK^M
       X-Frame-Options: SAMEORIGIN^M
        Set-Cookie: JSESSIONID=660646D3655BB00734D3895606BCE76F;
Path=/ccmcip/; Secure; HttpOnly^M
        Content-Type: text/xml;charset=utf-8^M
        Content-Length: 966^M
        Date: Tue, 30 Sep 2014 11:04:15 GMT^M
        Server: ^M
        ٨М
        <?xml version="1.0" encoding="UTF-8" standalone="yes"?><CiscoIPPhoneInput>
<Title>Directory Search</Title><Prompt>Enter search criteria</Prompt><SoftKeyItem>
<Name>Search</Name><Position>1</Position><URL>SoftKey:Submit</URL></SoftKeyItem>
<SoftKeyItem><Name>&lt;&lt;</Name><Position>2</Position><URL>SoftKey:&lt;&lt;</URL>
</SoftKeyItem><SoftKeyItem><Name>Cancel</Name><Position>3</Position>
<URL>SoftKey:Cancel</URL></SoftKeyItem>
<URL>https://10.106.111.100:8443/ccmcip/xmldirectorylist.jsp</URL>
<InputItem><DisplayName>First Name</DisplayName>
<QueryStringParam>f</QueryStringParam><InputFlags>A</InputFlags>
<DefaultValue></DefaultValue></InputItem><InputItem>
<DisplayName>Last Name</DisplayName><QueryStringParam>l</QueryStringParam>
<InputFlags>A</InputFlags><DefaultValue></DefaultValue></InputItem><InputItem>
<DisplayName>
```

#### 證書身份驗證過程類似於在<u>未知證書的電話聯絡人信任驗證服務</u>中討論的內容。

通過電話端收集的資料包捕獲(PCAP),您可以使用此過濾器 — tcp.port==2445驗證TVS通訊 。

在同時電視日誌中:

- 1. 檢視傳輸層安全(TLS)握手的跟蹤。
- 2. 接下來,檢視傳入的十六進位制轉儲。

```
04:04:15.270 | debug ipAddrStr (Phone) 10.106.111.121
04:04:15.270 | <--debug
04:04:15.270 | -->debug
04:04:15.270 | debug 2:UNKNOWN:Incoming Phone Msg:
.
.
04:04:15.270 | debug
HEX_DUMP: Len = 960:
04:04:15.270 | <--debug
04:04:15.270 | <--debug
04:04:15.270 | <--debug
04:04:15.270 | debug 57 01 01 00 00 03 ea
.
<< o/p omitted >>
```

#### 3. TVS檢索頒發者詳細資訊。

04:04:15.272 |-->CDefaultCertificateReader::GetIssuerName 04:04:15.272 | CDefaultCertificateReader::GetIssuerName got issuer name 04:04:15.272 |<--CDefaultCertificateReader::GetIssuerName 04:04:15.272 |-->debug 04:04:15.272 | debug tvsGetIssuerNameFromX509 - issuerName : CN=cucm10;OU=TAC;0=Cisco;L=Blore;ST=KN;C=IN and Length: 43 04:04:15.272 |<--debug

#### 4. TVS驗證證書。

04:04:15.272 | debug tvsGetSerialNumberFromX509 - serialNumber : 6F969D5B784D0448980F7557A90A6344 and Length: 16 04:04:15.272 | debug CertificateDBCache::getCertificateInformation -Looking up the certificate cache using Unique MAP ID : 6F969D5B784D0448980F7557A90A6344CN=cucm10;0U=TAC;0=Cisco;L=Blore;ST=KN;C=IN 04:04:15.272 | debug CertificateDBCache::getCertificateInformation -Certificate compare return =0 04:04:15.272 | debug CertificateDBCache::getCertificateInformation -Certificate found and equal

#### 5. TVS將響應傳送到電話。

| 04:04:15.272 | debug 2 | :UNKNOWN:Send | ling CERT_VERIF_RES msg         |
|--------------|---------|---------------|---------------------------------|
| 04:04:15.272 | debug   | MsgType       | : TVS_MSG_CERT_VERIFICATION_RES |

# 電話服務URL設定為Application:Cisco/CorporateDirectory,電話 使用HTTP

✤ 註:服務和安全服務URL硬編碼為HTTP URL,而不是使用更早的電話韌體版本。但是,在預設情況下使用HTTP的電話韌體中也會看到相同的事件序列。

電話的配置檔案具有正確的URL。

<phoneService type="1" category="0">
<name>Corporate Directory</name>
<url>Application:Cisco/CorporateDirectory</url>
<vendor></vendor>
<version></version>
</phoneService>

通過電話控制檯日誌,您可以驗證這些步驟。

```
7250 NOT 11:44:49.981390 CVM-appLaunchRequest: [thread=AWT-EventQueue-0]
[class=cip.app.G4ApplicationManager] Creating application module -
Corporate Directory/-838075552
7254 NOT 11:44:50.061552 CVM-_HTTPMakeReguest1: Processing Non-HTTPS URL
7256 NOT 11:44:50.061812 CVM-_HTTPMakeRequest1() theHostname: 10.106.111.100:8080
7265 NOT 11:44:50.233788 CVM-[truncated] Received
        HTTP/1.1 200 OK^M
       X-Frame-Options: SAMEORIGIN^M
        Set-Cookie: JSESSIONID=85078CC96EE59CA822CD607DDAB28C91;
Path=/ccmcip/; HttpOnly^M
        Content-Type: text/xml;charset=utf-8^M
        Content-Length: 965^M
        Date: Tue, 30 Sep 2014 11:44:50 GMT^M
        Server: ^M
        ٨М
        <?xml version="1.0" encoding="UTF-8" standalone="yes"?><CiscoIPPhoneInput>
<Title>Directory Search</Title><Prompt>Enter search criteria</Prompt><SoftKeyItem>
<Name>Search</Name><Position>1</Position><URL>SoftKey:Submit</URL></SoftKeyItem>
<SoftKeyItem><Name>&lt;&lt;</Name><Position>2</Position><URL>SoftKey:&lt;&lt;</URL>
</SoftKeyItem><SoftKeyItem><Name>Cance1</Name><Position>3</Position>
<URL>SoftKey:Cancel</URL></SoftKeyItem>
<URL>http://10.106.111.100:8080/ccmcip/xmldirectorylist.jsp</URL><InputItem>
<DisplayName>First Name</DisplayName><QueryStringParam>f</QueryStringParam>
<InputFlags>A</InputFlags><DefaultValue></DefaultValue></InputItem><InputItem>
<DisplayName>Last Name</DisplayName><QueryStringParam>1</QueryStringParam>
<InputFlags>A</InputFlags><DefaultValue></DefaultValue></InputItem><InputItem>
<DisplayName>Number</D
```

從資料包捕獲中,您會看到HTTP GET請求和成功的RESPONSE。這是CUCM的PCAP:

| Ne. | Time                             | Source         | Owtination     | Protocal   | Langth | lefo. |                                                             |
|-----|----------------------------------|----------------|----------------|------------|--------|-------|-------------------------------------------------------------|
|     | 87 2015-01-23 09:04:10.358018000 | 64.103.236.206 | 10.106.111.99  | HTTP       | 472    | GET   | /ccmcip/xmldirectoryinput.jsp?name=SEP0021CCB99172 HTTP/1.1 |
|     | 19 2013-01-21 09:04:10.364077000 | 10.100.111.99  | 64,101,216,200 | INTER/JONE | 1179   | - 111 | 7121 2007 OK                                                |

### 疑難排解

進行故障排除之前,請收集前面列出的問題的詳細資訊:

要收集的日誌(如果需要)

- 同時從IP電話和CUCM伺服器(將傳送HTTP(S)請求的CM組中的第一個伺服器)捕獲資料包。
- IP電話控制檯日誌。
- 思科TVS日誌(詳細)。

將TVS日誌設定為detailed時,需要重新啟動服務才能進行跟蹤級別更改。如需增強功能,請參閱Cisco錯誤ID <u>CSCuq22327</u>,以通知變更日誌級別後需要重新啟動服務。

完成以下步驟以隔離問題:

步驟 1.

使用以下詳細資訊建立測試服務:

Service Name : <Any Name>
 Service URL : http://<CUCM\_IP\_Address>:8080/ccmcip/xmldirectoryinput.jsp
 Secure-Service URL : http://<CUCM\_IP\_Address>:8080/ccmcip/xmldirectoryinput.jsp
 Service Category : XML Service
 Service Type : Directories
 Enable : CHECK
 Enterprise Subscription : D0 NOT CHECK

現在,請將此服務訂購到受影響的電話之一:

- a. 前往裝置組態頁面。
- b. 在「Related Links(相關連結)」下選擇Subscribe/Unsubscribe Services。
- c. 訂閱您建立的測試服務。
- d. 保存、應用配置並重置電話。
  - i. 無論電話的FW版本如何(確定是使用HTTP還是HTTPS URL),您所做的都是強制使 用HTTP URL。
  - ii. 通過電話訪問公司目錄服務。
  - iii. 如果它不起作用,則收集前面提到的日誌,將其與「工作場景」部分中提到的工作場景
     進行比較,並確定偏差的位置。
  - iv. 如果有效,則您至少已確認,從CUCM IP電話服務的角度來看,不存在問題。
  - v. 在這個階段,使用HTTPS URL的電話最有可能出現問題。
  - vi. 現在,選擇一個無法工作的電話,然後繼續下一步。

處理此更改時,您需要決定保留企業目錄請求/響應的配置(通過HTTP而不是HTTPS)是否正常。 HTTPS通訊不起作用,因為下面討論的原因之一。

步驟 2.

收集前面提到的日誌,將其與「工作場景」部分中提到的工作場景進行比較,並確定偏差的位置。

它可能是以下問題之一:

- a. 電話無法聯絡TVS伺服器。
  - i. 在PCAPS中,檢驗埠2445上的通訊。
  - ii. 確保路徑中的所有網路裝置都不會阻塞此埠。
- b. 電話聯絡TVS伺服器,但TLS握手失敗。

電話控制檯日誌中可列印以下行:

5007: NOT 10:25:10.060663 SECD: clpSetupSsl: Trying to connect to IPV4, IP: 192.168.136.6, Port : 2445 5008: NOT 10:25:10.062376 SECD: clpSetupSsl: TCP connect() waiting, <192.168.136.6> c:14 s:15 port: 2445 5009: NOT 10:25:10.063483 SECD: clpSetupSsl: TCP connected, <192.168.136.6> c:14 s:15 5010: NOT 10:25:10.064376 SECD: clpSetupSsl: start SSL/TLS handshake, <192.168.136.6> c:14 s:15 5011: ERR 10:25:10.068387 SECD: EROR:clpState: SSL3 alert read:fatal:handshake failure:<192.168.136.6> 5012: ERR 10:25:10.069449 SECD: EROR:clpState: SSL\_connect:failed in SSLv3 read server hello A:<192.168.136.6>
5013: ERR 10:25:10.075656 SECD: EROR:clpSetupSsl: \*\* SSL handshake failed,
<192.168.136.6> c:14 s:15
5014: ERR 10:25:10.076664 SECD: EROR:clpSetupSsl: SSL/TLS handshake failed,
<192.168.136.6> c:14 s:15
5015: ERR 10:25:10.077808 SECD: EROR:clpSetupSsl: SSL/TLS setup failed,
<192.168.136.6> c:14 s:15
5016: ERR 10:25:10.078771 SECD: EROR:clpSndStatus: SSL CLNT ERR,
srvr<192.168.136.6>

如需詳細資訊,請參閱Cisco錯誤ID CSCua65618。

c. 電話聯絡TVS伺服器,並且TLS握手成功,但是TVS無法驗證電話請求進行身份驗證的證書的 簽名者。

以下列出了TVS日誌的片段:

#### 電話聯絡電視。

.

05:54:47.779 | debug 7:UNKNOWN:Got a new ph conn 10.106.111.121 on 10, Total Acc = 6..

05:54:47.835 | debug MsgType : TVS\_MSG\_CERT\_VERIFICATION\_REQ

#### TVS獲取頒發者名稱。

05:54:47.836 |-->CDefaultCertificateReader::GetIssuerName 05:54:47.836 | CDefaultCertificateReader::GetIssuerName got issuer name 05:54:47.836 |<--CDefaultCertificateReader::GetIssuerName 05:54:47.836 |-->debug 05:54:47.836 | debug tvsGetIssuerNameFromX509 - issuerName : CN=cucmpub9;OU=TAC;O=Cisco;L=Bangalore;ST=KN;C=IN and Length: 49

#### 它查詢證書,但找不到該證書。

05:54:47.836 | debug CertificateCTLCache::getCertificateInformation
 Looking up the certificate cache using Unique MAP ID :
 62E09123B09A61D20E77BE5BF5A82CD4CN=cucmpub9;0U=TAC;0=Cisco;L=Bangalore;ST=KN;C=IN
05:54:47.836 | <--debug
05:54:47.836 | debug ERROR:CertificateCTLCache::getCertificateInformation
 Cannot find the certificate in the cache
05:54:47.836 | <--debug
05:54:47.836 | <--debug
05:54:47.836 | <--debug
05:54:47.836 | <--debug
05:54:47.836 | <--debug
05:54:47.836 | <--debug
05:54:47.836 | <--debug</pre>

d. HTTPS流量在網路中的某個位置被阻止/丟棄。

從電話和CUCM伺服器獲取同步PCAP以驗證通訊。

### 出現「找不到主機」問題的其他場景

- 1. CUCM伺服器由主機名以及名稱解析中的問題定義。
- 2. 在電話上下載xmldefault.cnf.xml檔案時,TVS伺服器清單為空。(在8.6.2版中,由於思科錯誤 ID <u>CSCti64589</u>,預設組態檔中沒有顯示TVS專案。)
- 3. 電話無法使用配置檔案中的TVS條目,因為它下載了xmldefault.cnf.xml檔案。如需分析預設組 態檔中的TVS資訊,請參閱Cisco錯誤ID <u>CSCuq33297</u> — 電話。
- 4. 在CUCM升級後,企業目錄無法工作,因為電話韌體會升級到更高版本,最終會改變預設情況 下使用HTTPS的行為。

#### 關於此翻譯

思科已使用電腦和人工技術翻譯本文件,讓全世界的使用者能夠以自己的語言理解支援內容。請注 意,即使是最佳機器翻譯,也不如專業譯者翻譯的內容準確。Cisco Systems, Inc. 對這些翻譯的準 確度概不負責,並建議一律查看原始英文文件(提供連結)。